# **PURCHASE AN ONLINE SERVICE**

### **OVERVIEW:**

Step 1: WebsiteStep 2: Create Account/Logging InStep 3: Purchase a Series Sale

### STEP 1:

Start by navigating to

HND-P-OLS.SPECTRUMNG.NET/UIC/LOGIN.ASPX?RETURNURL=%2FUIC%2F

| Campu      | Campus Recreation |                   | ipus Map        |          | UIC Connection Student Affairs Injury Screenings Q |             |            |  |
|------------|-------------------|-------------------|-----------------|----------|----------------------------------------------------|-------------|------------|--|
| Campa      |                   |                   | FACILITIES      | PROGRAMS | FITNESS&WELLNESS                                   | MEMBERSHIPS | EMPLOYMENT |  |
| *          |                   |                   |                 |          |                                                    |             |            |  |
|            |                   |                   |                 |          |                                                    |             |            |  |
|            |                   |                   |                 |          | Not a quest vet?                                   |             |            |  |
|            | Login             |                   |                 |          | nor a gaost yer.                                   |             |            |  |
|            | Username          |                   |                 |          |                                                    |             |            |  |
|            |                   |                   |                 |          |                                                    |             |            |  |
|            | Password          |                   |                 |          |                                                    |             |            |  |
|            |                   |                   |                 |          | 😣 Become a                                         | Guest       |            |  |
|            | Forgot Pas        | word/Create Looir | ns? Click Here. |          | -                                                  |             |            |  |
|            |                   |                   |                 |          | Guest Privileges                                   |             |            |  |
|            |                   | Log               | In              |          |                                                    |             |            |  |
|            |                   | or                |                 |          |                                                    |             |            |  |
|            |                   | O Login with      | Facebook        |          |                                                    |             |            |  |
|            |                   | V Login wit       | h Yahoo         |          |                                                    |             |            |  |
|            |                   |                   |                 |          |                                                    |             |            |  |
|            |                   |                   |                 |          |                                                    |             |            |  |
| EP 2:      |                   |                   |                 |          |                                                    |             |            |  |
|            |                   |                   |                 |          |                                                    |             |            |  |
| TE ACCOUNT |                   |                   |                 |          |                                                    |             |            |  |
|            |                   |                   |                 |          |                                                    |             |            |  |

UIC Students and Members Select FORGOT PASSWORD / CREATE LOGINS? CLICK HERE

Enter the email address you have on file with Membership Services. You maybe asked for your UIN, which can be found on your I-card.

An email will be sent to you with a user name and password. It may take a few minutes for this email to arrive. After logging in, you will be prompted to change them.

#### Non-members

Click on the **BECOME A GUEST** button on the right side of the screen.

Fill out the personal information form. Be sure to include your email address for contact, and birth date to be able to register for classes.

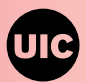

# **PURCHASE AN ONLINE SERVICE**

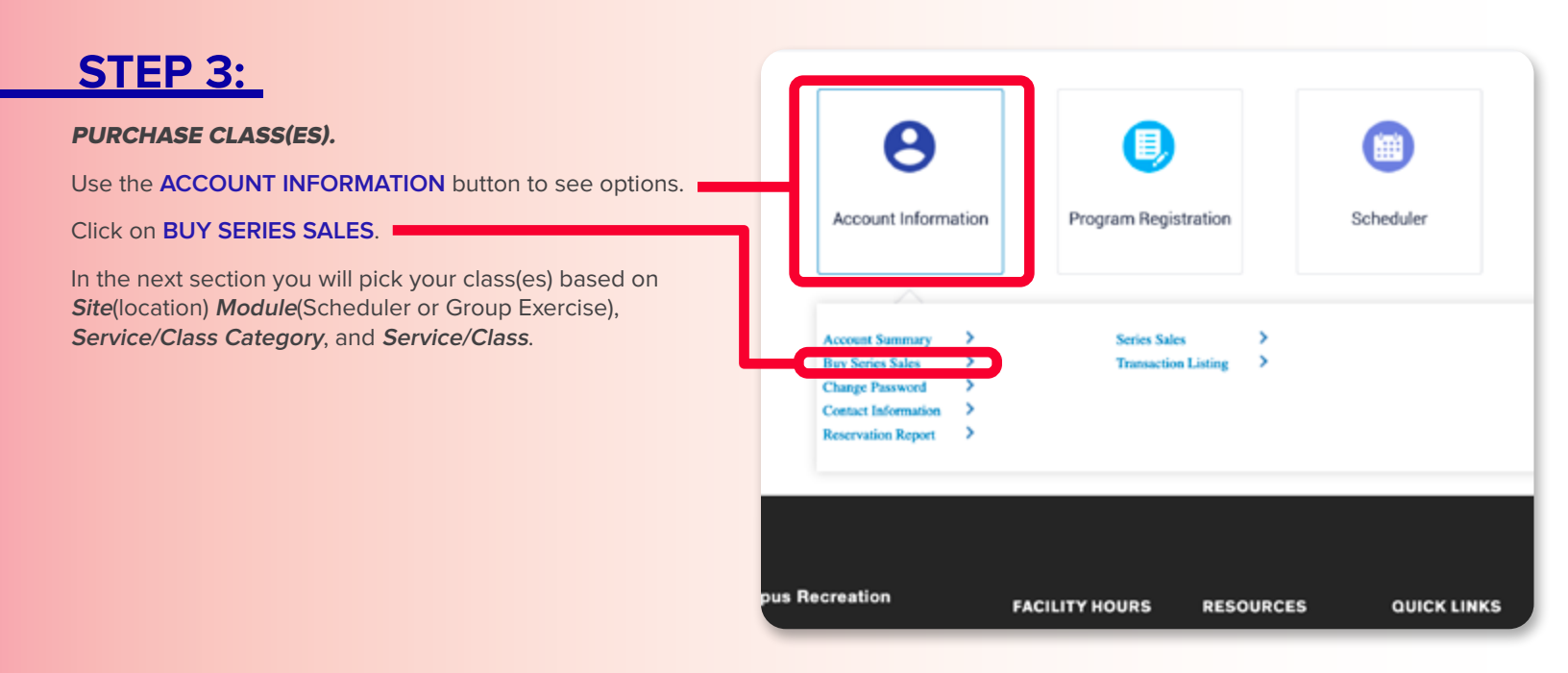

| Purchase Series Sales | )其(0) <del>日</del>                   |
|-----------------------|--------------------------------------|
| Selected Criteria     |                                      |
| Choose Site:          | Student Recreation Facility [Change] |
| Module:               | Scheduler 👻                          |
| Service Category:     | Personal Training -                  |
|                       | Online Personal Training 60 Min.     |
| Service               |                                      |
| Service:              |                                      |
|                       |                                      |
|                       | Submit                               |

Be sure to highlight the service/class you chose by clicking it and then click SUBMIT.

Your choice will populate below. Check the box next to the line item and click ADD TO CART. The next screen will allow you to make the payment and complete your registration.

While entering your payment info, be sure to verify your email, as this is where your receipt will be sent.

After submission, you will be presented with a receipt screen.

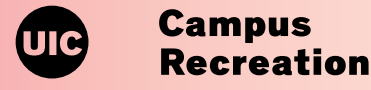